### **REGISTRATION PROCESS 2024**

Use this link to go directly to the MJFC registration page: https://www.playhq.com/afl/register/3416b1

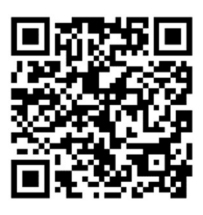

It will take you directly to this page, click on 'Get Started'

| Register to M                                                                                                    | odbury JFC (SANFL Juniors) as a:                                                                                                    |
|----------------------------------------------------------------------------------------------------|----------------------------------------------------------------------------------------------------|
| ବ୍ତ <mark>ଠି</mark> ଙ୍ଗ Player,                                                                                                    | Team Manager or Volunteer                                                                                                    |
| Season info                                                                                                    | rmation                                                                                                    |
| SANFL Junio                                                                                                    | rs, 2024                                                                                                    |
| SANFL Junio                                                                                                    | rs                                                                                                    |
| 01 Nov 2023 -                                                                                                    |                                                                                                    |
| 01100/2023 -                                                                                                    | 01 Sep 2024                                                                                                    |
| Age limit                                                                                                    | 01 Sep 2024                                                                                                    |
| Age limit<br>Players can<br>01 Jul 2006 -                                                                                               | 01 Sep 2024<br>only register to this season if their date of birth is within the range below:<br><b>31 Dec 2017</b>                                                                                                    |
| Age limit<br>Players can<br>01 Jul 2006 -<br>Age group<br>View age o                                                                    | only register to this season if their date of birth is within the range below:<br><b>31 Dec 2017</b><br>Ps<br>proups in this season                                                                                                    |
| Age limit<br>Players can<br>01 Jul 2006 -<br>Age group<br>View age o                                                                    | only register to this season if their date of birth is within the range below:<br><b>31 Dec 2017</b><br><b>15</b><br>groups in this season <b>(Constraint)</b>                                                                                                    |
| Age limit<br>Players can<br>01 Jul 2006 -<br>Age group<br>View age o<br>Pricing infol                                                   | only register to this season if their date of birth is within the range below:<br><b>31 Dec 2017</b><br>Is groups in this season<br>Trantion                                                                                                    |
| Age limit<br>Players can<br>01 Jul 2006 -<br>Age group<br>View age of<br>Pricing infor<br>Season 2024<br>Date of birth 1                | only register to this season if their date of birth is within the range below:<br><b>31 Dec 2017</b><br>Is<br>groups in this season<br><b>Traation</b><br>Fees<br>Jan 2017 to 31 Dec 2017 - \$245.00 for first child (\$160 for second and subsequent children)                                                                                                    |
| Age limit<br>Players can<br>01 Jul 2006 -<br>Age group<br>View age of<br>View age of<br>Season 2024<br>Date of birth 1<br>Please note t | only register to this season if their date of birth is within the range below:<br><b>31 Dec 2017</b><br><b>15</b><br>groups in this season<br><b>Trmation</b><br>Fees<br>Jan 2017 to 31 Dec 2017 - \$245.00 for first child (\$160 for second and subsequent children)<br>July 2006 to 31 Dec 2016 - \$270.00 for the first child (\$185 for second and subsequent children)<br>hat a \$22.50 SANFL registration fee applies in addition to the above amounts* |

Log on to Play HQ using your details (or create an account if this is your first time using Play HQ)

Please note that PlayHQ now uses multifactor authentication and so you will receive a verification code to complete the login process

In the 'Choose User' screen select which child you would like to register (or select 'Register new family member or dependant' to add your child if they do not appear)

NOTE – If you have previously registered a child in PlayHQ but are unable to select them, double check before creating a new profile as this could result in a duplicate player profile that won't be linked to their existing player statistics

|        | Unouse User              | Choose Role       | Participant Details | Fees | Payment & Summary |
|--------|--------------------------|-------------------|---------------------|------|-------------------|
| Die    |                          | ver werde litre i | a variatav          |      |                   |
| Plea   | ase choose who           | you would like i  | oregister           |      |                   |
| l am r | egistering myself        |                   |                     |      |                   |
| 0      | Kirsty Carpenter         |                   |                     |      |                   |
|        |                          |                   |                     |      |                   |
| lamr   | egistering someone el    | 9                 |                     |      |                   |
| Parti  | cipant will be linked to | my account)       |                     |      |                   |
| $\cap$ | Pagistar new family m    | ambar or          | Henry Carponter     |      |                   |
| U      | dependant                |                   | nemy daipenter      |      |                   |
|        |                          |                   |                     |      |                   |
|        |                          |                   |                     |      |                   |
|        |                          |                   |                     |      |                   |

Press 'Continue' to move to the 'Choose Role' screen and select the 'Player' option

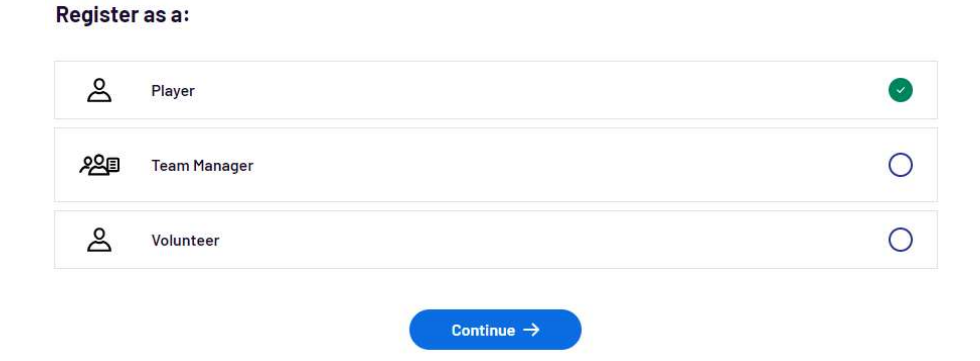

Double check all the participant details that pre-populate to ensure they are correct and enter missing details for the other mandatory fields (i.e. school that participant attends, Year Level)

*For U7 Players in 2024, please ensure you answer the Auskick queries under the 'Additional Questions' section* 

Modbury JFC (SANFL Juniors) requests the following information:

For U7 players only - have you previously completed an Auskick Program?

Please select

Press 'Save and Continue' to move on to the Fees screen

## **SEASON 2024 FEES and PAYMENT THROUGH PLAY HQ**

The following table details season 2024 full fee amounts and if eligible, amounts payable after using the SA Sports Voucher (valid for dates of birth from 2009 to 2019)

|                                                     |             | No Sports Voucher      |                    | With Sports Voucher<br>(if eligible) |                    |
|-----------------------------------------------------|-------------|------------------------|--------------------|--------------------------------------|--------------------|
| Age Group                                           | No. of Rnds | 1st Child<br>(inc MSC) | 2nd &<br>Sub Child | 1st Child<br>(inc MSC)               | 2nd &<br>Sub Child |
| <b>U7</b><br>(DOB 1 Jan 2017 to 31 Dec 2017)        | 12          | \$245.00               | \$160.00           | \$145.00                             | \$60.00            |
| <b>U8 to U14</b><br>(DOB 1 Jan 2010 to 31 Dec 2016) | 14          | \$270.00               | \$185.00           | \$170.00                             | \$85.00            |
| U15 to U17.5<br>(DOB 1 July 2006 to 31 Dec 2009)    | 14          | \$270.00               | \$185.00           | N/A                                  | N/A                |

*Please note that a SANFL Player Registation fee of \$22.50 applies to each player and is in addition to the MJFC fees shown above.* 

The amount that appears will be the default First Child fee amounts for the 2024 season (\$270 for U8 to U17.5s and \$245 for U7 players) plus the SANFL registration fee of \$22.50.

*If this is a second/subsequent child registration you will be able to amend the amount payable in the Payments & Summary screen* 

#### Fees

| DESCRIPTION                                                    |                            | PRICE                 |
|----------------------------------------------------------------|----------------------------|-----------------------|
| SA Player Registration Fee - Junior (<br>Player Membership Fee | <b>1</b> 2 month - \$22.50 | \$22,50               |
| SANFL                                                          |                            |                       |
| Association Player Registration Fee                            |                            | \$0.00                |
| SANFL Juniors                                                  |                            | 00,00                 |
| Club Player Registration Fee                                   |                            | \$270 D.0             |
| Modbury JFC (SANFL Juniors)                                    |                            | 5270,00               |
|                                                                |                            | Sub-Total \$292.50    |
|                                                                |                            | All values are in AUD |

Tick on "I agree to receive offers from the program.." (note that if you do not tick this box you will also be excluded from MJFC newsletters/notices being emailed to you) and agree to the Terms and Conditions

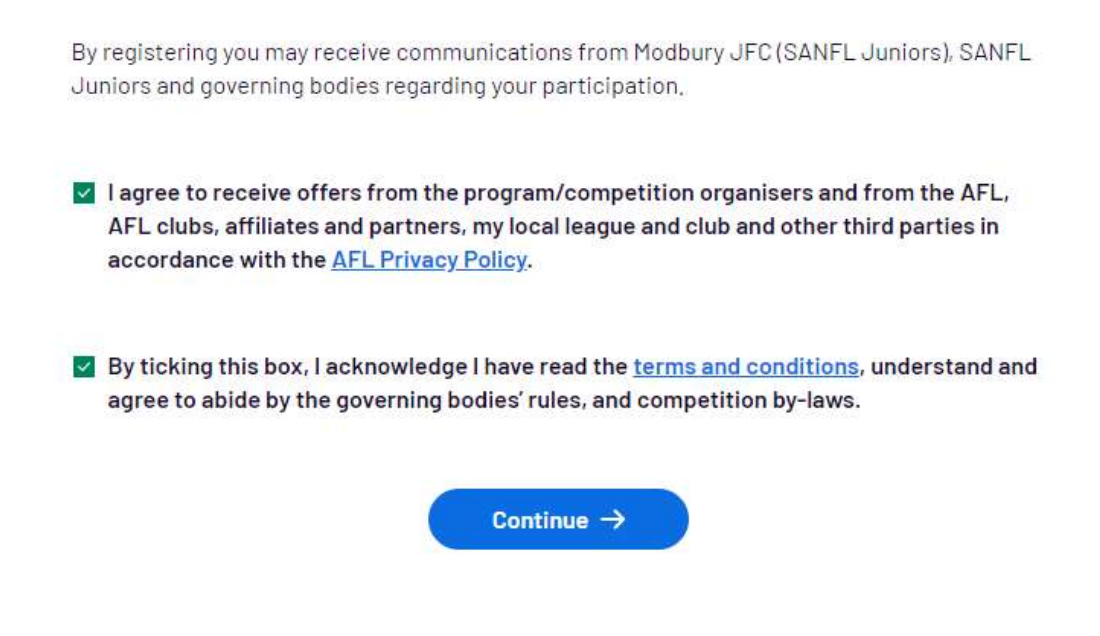

Press 'Continue' to move to the Payments & Summary screen

This screen is where you can:

- 1. Apply the SA Sports Voucher (if eligible)
- 2. Change the fee amount for second/subsequent child registrations
- Choose your preferred payment option:
  <u>Option 1</u>: Pay registration fees in full or
  <u>Option 2</u>: Pay a \$50.00 deposit (plus SANFL fee) with the balance being invoiced and payable before the commencement of the 2024 season

Note that to finalise registration a minimum of \$72.50 must be paid (\$50 deposit + \$22.50 SANFL fee) by credit/debit card only

# You will need to apply all applicable vouchers (both SA Sports Voucher and PlayHQ voucher code for payment preference) before finalising your purchase

#### **Claiming SA Sports Voucher**

To claim your SA Sports Voucher, go to the 'Order Summary' on the right hand side of the page and scroll down until you see the Government Vouchers section. Use the drop down box to select 'Sports Vouchers SA'

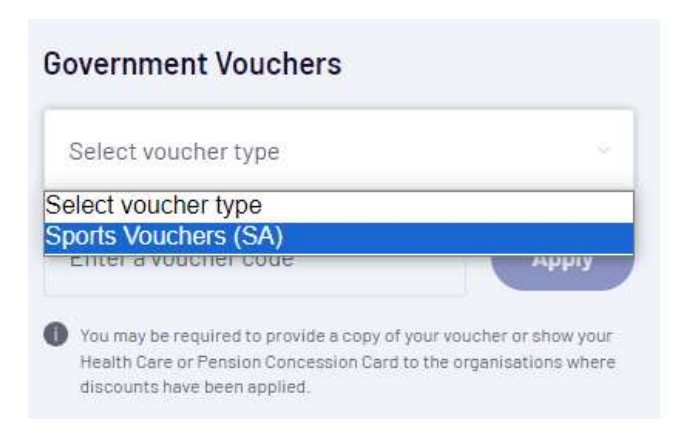

A range of options will appear, answer all the questions that appear.

For the first question "Have you used a Sports Voucher this calendar year?" please note if you have not yet claimed a Voucher for the 2024 calendar year then you can answer 'No' at this question as Sports Vouchers are not lodged by MJFC until the new year.

For example, if you are registering in November 2023 but for the 2024 season, you will be able to claim your 2024 sports voucher

Once all questions are answered, enter the participant's Medicare number as the voucher code (please enter all 11 numbers, including the child's reference number on the end, with no spaces) and press Apply

| S                       | Sports Vouchers (SA)                     |                                      |                                                               |                                          |  |
|-------------------------|------------------------------------------|--------------------------------------|---------------------------------------------------------------|------------------------------------------|--|
| To be<br>parti<br>Soutl | eligible to<br>cipant mus<br>h Australia | receive ti<br>t be atter<br>from Rec | ne voucher for this<br>ding Primary Scho<br>aption to Year 9. | registration, the<br>ol or equivalent in |  |
| The f                   | ollowing in                              | formatio                             | n is required by th                                           | e SA Government:                         |  |
| Have                    | you used a                               | Sport Vo                             | ucher this calenda                                            | r year?* 🕜                               |  |
| $\bigcirc$              | Yes                                      | 0                                    | No                                                            |                                          |  |
| ls thi                  | s the first t                            | ime your                             | hild has joined thi                                           | s organisation?*                         |  |
| 0                       | Yes                                      | $\bigcirc$                           | No                                                            |                                          |  |
| Has y                   | our child b                              | een ident                            | fied as living with                                           | a disability?*                           |  |
| 0                       | Yes                                      | $\bigcirc$                           | No                                                            |                                          |  |
| ls you<br>back          | ur child froi<br>ground?*                | m a cultur                           | ally and linguistica                                          | lly diverse                              |  |
| 0                       | Yes                                      | $\bigcirc$                           | No                                                            |                                          |  |
| ls you<br>back          | ur child from<br>ground?*                | m an Abor                            | iginal or Torres Str                                          | ait Islander                             |  |
| 0                       | Yes                                      | $\bigcirc$                           | No                                                            |                                          |  |
| Pleas<br>code           | e enter the                              | e particip                           | ant's Medicare nur                                            | nber as the vouch                        |  |
| Er                      | nter a vou                               | cher coc                             | e                                                             | Appiy                                    |  |

The \$100 Sports Voucher will be applied and the balance payable will reduce in the Order Summary section:

| Order summary                                                              |          |               |
|----------------------------------------------------------------------------|----------|---------------|
| Description                                                                | Qty.     | Total         |
| SA Player Registration Fee - Junior (12<br>month)<br>Player Membership Fee | 1        | \$22,50       |
| Association Player Registration Fee                                        | 1        | \$0,00        |
| Club Player Registration Fee<br>Modbury JFC (SANFL Juniors)                | 1        | \$270,00      |
| Sports Vouchers<br>Applied to Modbury JFC (SANFL Juniors)                  | 8        | -\$100.00     |
|                                                                            | Total    | \$192.50      |
|                                                                            | All valu | as are in AUD |

#### Registering a subsequent child or only paying deposit on registration

If you are registering a second/subsequent child or wish to only pay a \$50 deposit at the time of registration you will need to apply a voucher code from the table below (select applicable code based on date of birth and preferred payment option)

|                                                                                                | Pay in Fu                                             | ll Now              | \$50 deposit (per player) on registration and balance invoiced |                                         |                                               |                                                 |  |
|------------------------------------------------------------------------------------------------|-------------------------------------------------------|---------------------|----------------------------------------------------------------|-----------------------------------------|-----------------------------------------------|-------------------------------------------------|--|
| Age Group                                                                                      | First Child<br>(with or<br>without Sports<br>Voucher) | Subsequent<br>Child | First Child<br>(no Sports<br>Voucher)                          | First Child<br>(with Sports<br>Voucher) | Subsequent<br>Child<br>(no Sports<br>Voucher) | Subsequent<br>Child<br>(with Sports<br>Voucher) |  |
| <b>U7</b><br>(DOB 1 Jan<br>2017 to 31 Dec<br>2017)                                             | N/A                                                   | 308D5467            | 4317FA43                                                       | 2DEC8A26                                | A0E00695                                      | D4603B72                                        |  |
| <b>U8 to U14</b><br>(DOB 1 Jan<br>2010 to 31 Dec<br>2016)                                      | N/A                                                   | 308D5467            | 4E6EB49F                                                       | A16D83D5                                | 51033419                                      | 44C61238                                        |  |
| U15 to U17.5<br>(DOB 1 July<br>2006 to 31 Dec<br>2009)<br>(not eligible for<br>Sports Voucher) | N/A                                                   | 308D5467            | 4E6EB49F                                                       | N/A                                     | 51033419                                      | N/A                                             |  |

Enter the applicable code above in the 'Vouchers' section of the screen and press 'Apply'

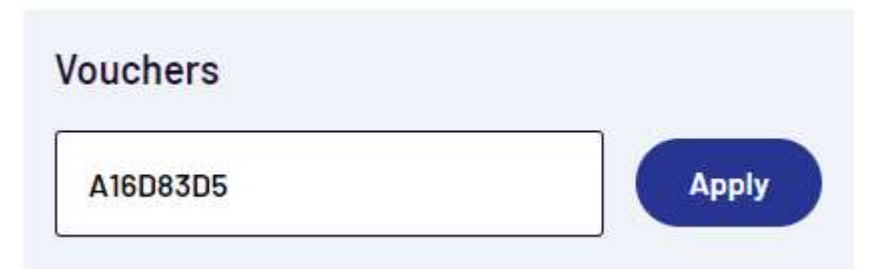

The Order Summary will be updated to reflect the chosen payment option and should now reflect the correct amount payable.

*If you accidentally apply the wrong voucher code, just press the X under the quantity column to remove* 

#### Order summary

| Description                                                                                      | Qty.      | Total         |
|--------------------------------------------------------------------------------------------------|-----------|---------------|
| SA Player Registration Fee - Junior (12<br>month)<br>Ployer Membership Fee<br>SANFL              | 1         | \$22,50       |
| Association Player Registration Fee                                                              | 1         | \$0,00        |
| Club Player Registration Fee<br>Modbury JFC (SANFL Juniors)                                      | 1         | \$270.00      |
| U8 to U14 First Child Pay Later<br>(with Voucher)<br>Applied to Modbury JFC (SANFL Juniors) fees | 0         | -\$120.00     |
| Sports Vouchers<br>Applied to Modbury JFC (SANFL Juniors)                                        | 8         | -\$100.00     |
|                                                                                                  | Total     | \$72.50       |
|                                                                                                  | All value | es are in AUD |

Once you are sure that the amount payable is correct, enter your credit/debit card details and billing address and press 'Confirm Purchase'

Congratulations, registration is now complete for that player.

Repeat process for each player

# **Go Hawks**